## 1 - L'AUTHENTIFICATION 2 - SAISIE DU NUMERO MOBILE Accès à l'espace de vote Recevoir votre mot de passe à usage unique (OTP) · channa abliantain Veuillez saisir un numéro de téléphone mobile, merci de renseigner l'indicatif de votre pays Identifiant ouble ? la roda da sácultá riu 🔋 🖲 Votre mot de passe à usage unique (OTP) sera envoyé par SMS 6544 -N° de téléphone portable (ex: +23 6 12 34 56 78) +33 6 12 34 56 Formulaire d'authentification (saisir votre identifiant et le code de sécurité affiché) Si vova n'avez pas reçu votre identifiant, vous demander un renvol automatique en <u>cloyant id.</u> Covenure Lundi 22 janvier 2024 09:00 Pour les questions relatives à ces élections, vous pouves joindre le 0144 30 05 59 du lundi au vendreid de 9100 à Vandradi 26 jamilar 2024 14:00 rture du vote dans SAISIE DU MOT DE PASSE 4 - CHOIX DU BULLETIN Saisissez votre mot de 0 0 Saisir le mot de passe à usage unique (OTP) passe à usage unique (OTP) Pour accéder à l'espace de vote, saisissez le mot de passe à usage unique (OTP) que vous avez reçu par sms au +33336123456. Ce code est valable pendant 10 minutes. Vous possédez 1 vois pour accéder à la Vous pouvez choisir une liste complète (1 Titulaire et 1 Remplaçant) ou voter blanc \*: champ obligatoire 0 page de choix des Ciquez sur le nom de chacune des listes pour découvrir les candidats, vous pouvez également consulter leurs candidats Mot de passe à usage unique (OTP) \* Consultar la profession de foi O Liste complète 1 2 3 4 5 6 Consultar O Liste complète Vote bland O Vote blanc ur recevoir un nouveau mot de passe à usage unique (OTP) : cliquez sur le lien ci-dessous Si vous avez fait plusieurs demandes, veuillez utiliser le dernier code d'activation reçu. Recevoir un nouveau mot de passe à usage unique (OTP) 5 – LE VOTE

L'écran présente le récapitulatif de votre choix. Vous pouvez :

▶ soit le modifier en cliquant sur le bouton RETOUR,

► soit le confirmer définitivement en saisissant les 4 derniers caractères du CuID puis en cliquant sur le bouton « JE VOTE »

En cliquant sur JE VOTE, vous ne pourrez plus modifier votre choix.

**ATTENTION**, vous pouvez être amené à voter 2 fois si vous êtes porteurs de parts Orange Actions ou Orange International et si vous détenez des actions Orange au nominatif.

À l'issue de votre vote, un accusé de réception vous est présenté : il indique la date et l'heure de votre émargement.

Nous vous invitons à conserver une copie de cet accusé de réception en l'enregistrant ou en l'imprimant.

## Comment retrouver son CuID ?

1) Aller sur Anoo

- 2) Sélectionner (à droite) « Mon dossier » et cliquer sur « Ma fiche d'identité »
- 3) Dans l'onglet « Identité », cliquer sur « situation professionnelle ». Vos CUID se trouvent sous « identité groupe ».

| Choix Battion                          | Constitution                               | Vera                          | Accust de                |
|----------------------------------------|--------------------------------------------|-------------------------------|--------------------------|
| Pour confirmer vo                      | tre choix, cliquez sur JE VOTE.            |                               |                          |
| <ul> <li>En ciquant sur / t</li> </ul> | VOTE, votre vote sera definitif et non m   | conacie.                      |                          |
| isissant mon CuID, je cer              | tifie être la personne destinataire de     | es codes de vote avec lesquel | sje                      |
| En saisissant mon matri                | L<br>cule RH Orange, je certifie être la p | ersonne destinataire des codi | es de vote avec lesquels |
|                                        | vecté(e).                                  |                               |                          |
| * : champ obligatoire                  |                                            |                               |                          |
| Matricule RH (les 4 demiers o          | aractives)*                                |                               |                          |
| 9999                                   |                                            |                               |                          |
|                                        |                                            |                               |                          |
|                                        | RETOUR                                     |                               |                          |
|                                        | -                                          |                               |                          |
|                                        |                                            |                               |                          |
|                                        |                                            |                               |                          |
|                                        |                                            |                               |                          |